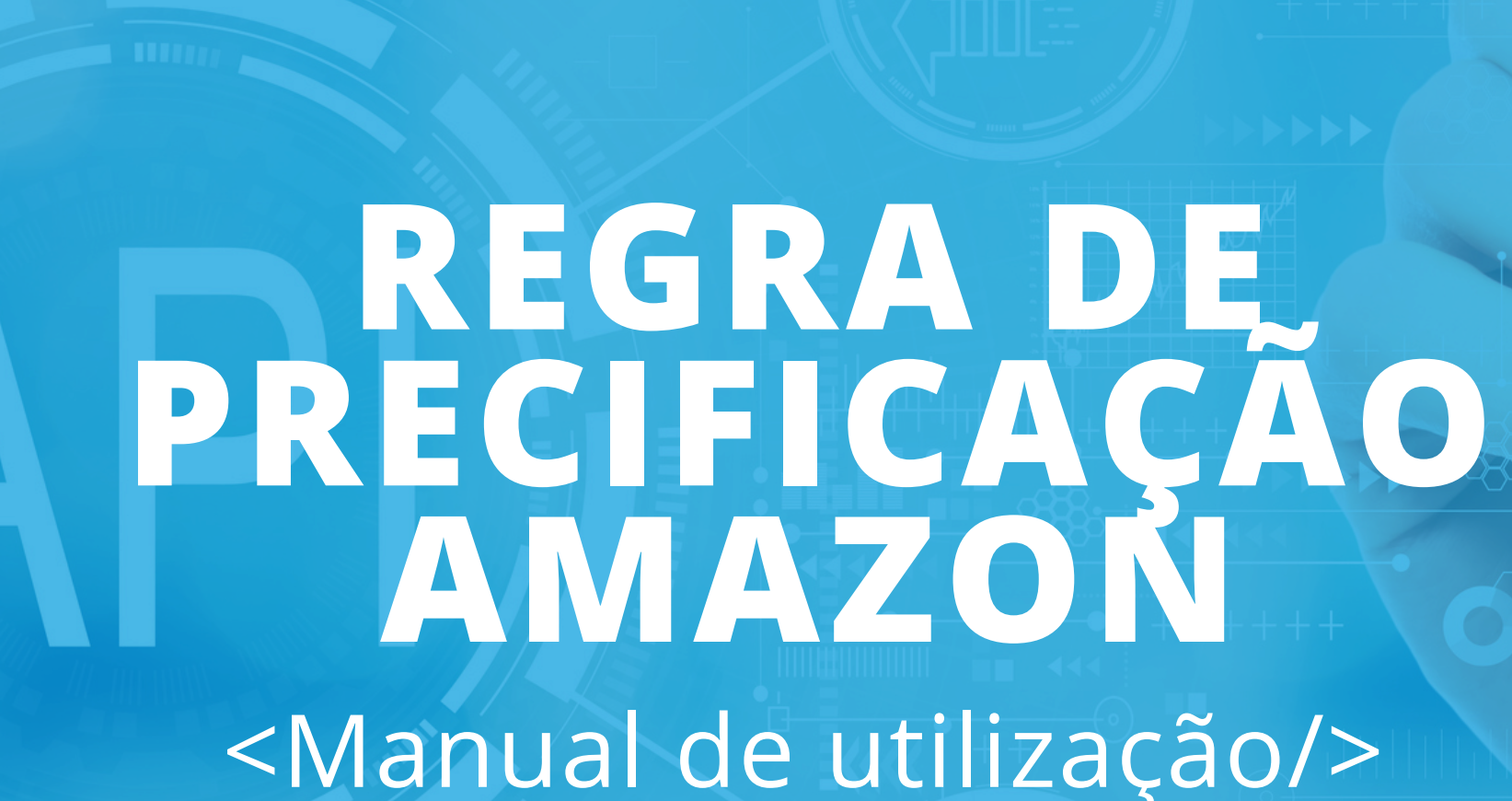

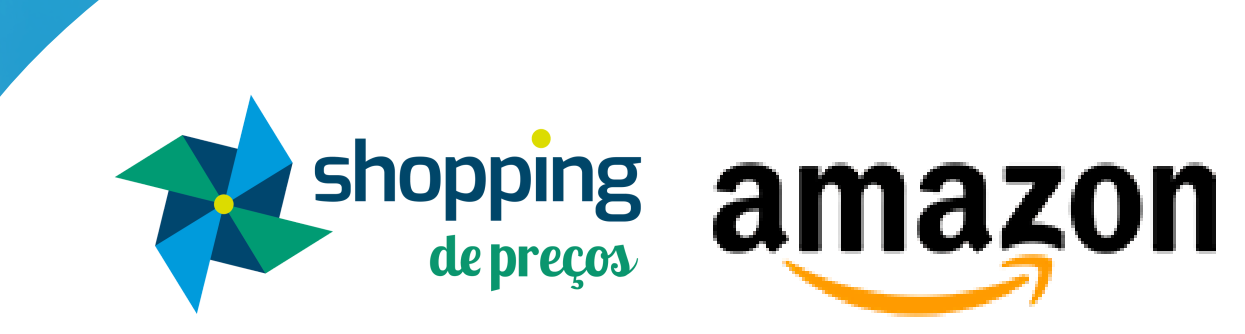

# APRESENTAÇÃO

00

9

shopping de preços

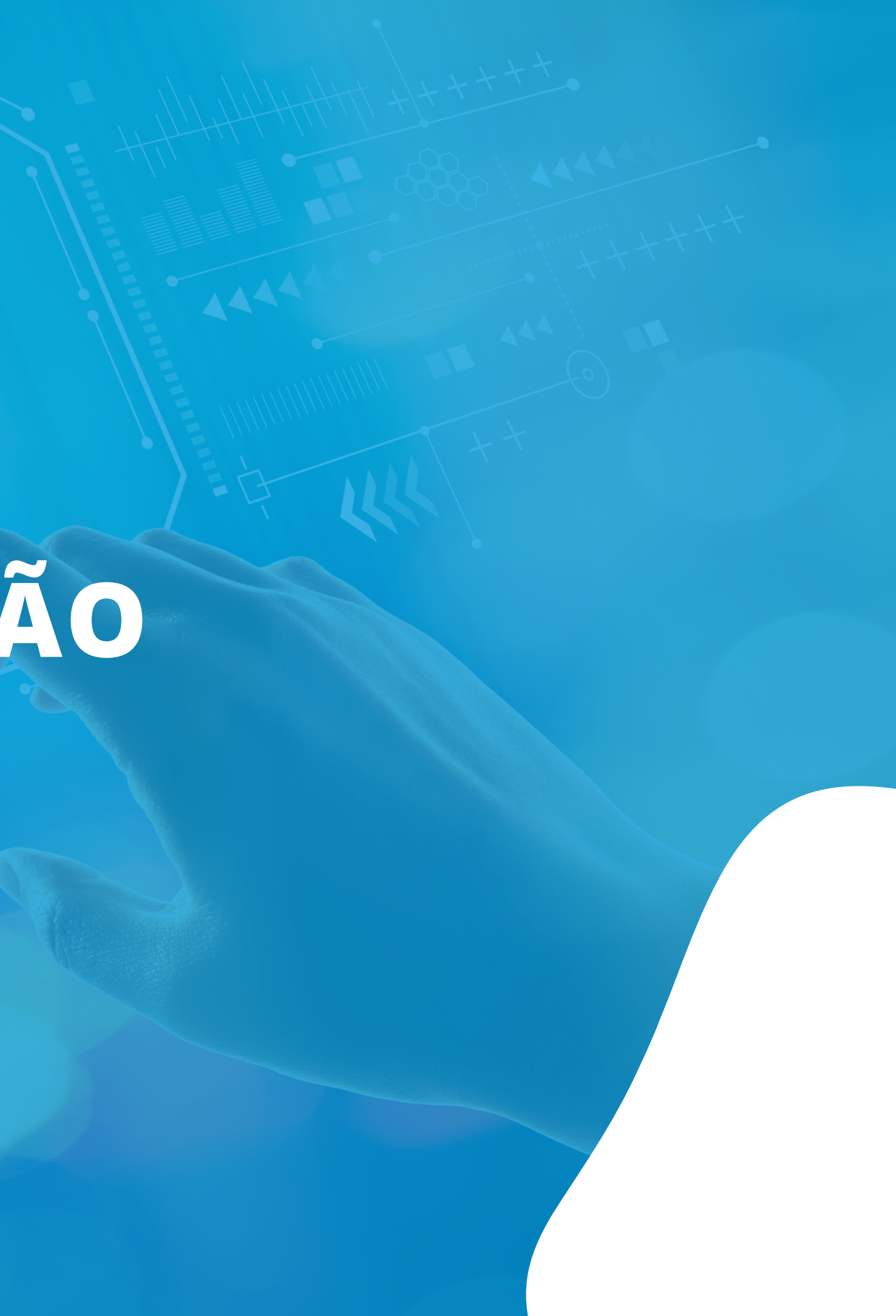

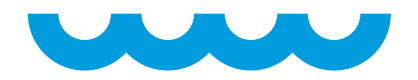

## <CONHEÇA/>

O programa Pricing da Amazon ajuda os sellers a obterem a "Oferta em Destaque" em seus anúncios, que consiste em um local de ofertas em destaque na Amazon.

Quando vários vendedores vendem o mesmo produto, a Amazon consolida automaticamente os melhores dados de produtos enviados por vários vendedores em uma única página para garantir que os clientes tenham a melhor experiência de compra, evitando múltiplas páginas e informações diferentes para o mesmo produto. Nesta página de detalhes do produto, a Amazon exibe todas as ofertas dos vendedores que estão na Oferta em Destaque, tornando mais fácil para os clientes encontrar, comparar e comprar itens.

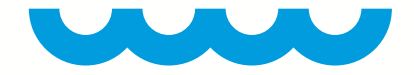

Além disso, a Amazon seleciona o que considera ser a melhor oferta para o cliente que navega no mercado, com base em fatores como preço, condição e velocidade de envio.

Essa oferta que está ganhando a Oferta em Destaque (também conhecida como oferta em destaque) fica destacada acima do botão "Comprar agora" na página de detalhes do produto. Ofertas ganhando a Oferta em Destaque podem ser uma forma estratégica de aumentar o reconhecimento e o potencial de vendas porque estarão associadas a um botão de venda e exigirão menos cliques para concluir a compra. Os dados sugerem que ser selecionado como Oferta em Destaque pode acelerar as vendas em até 50%.

## EXEMPLO

-00

9

shopping de preços

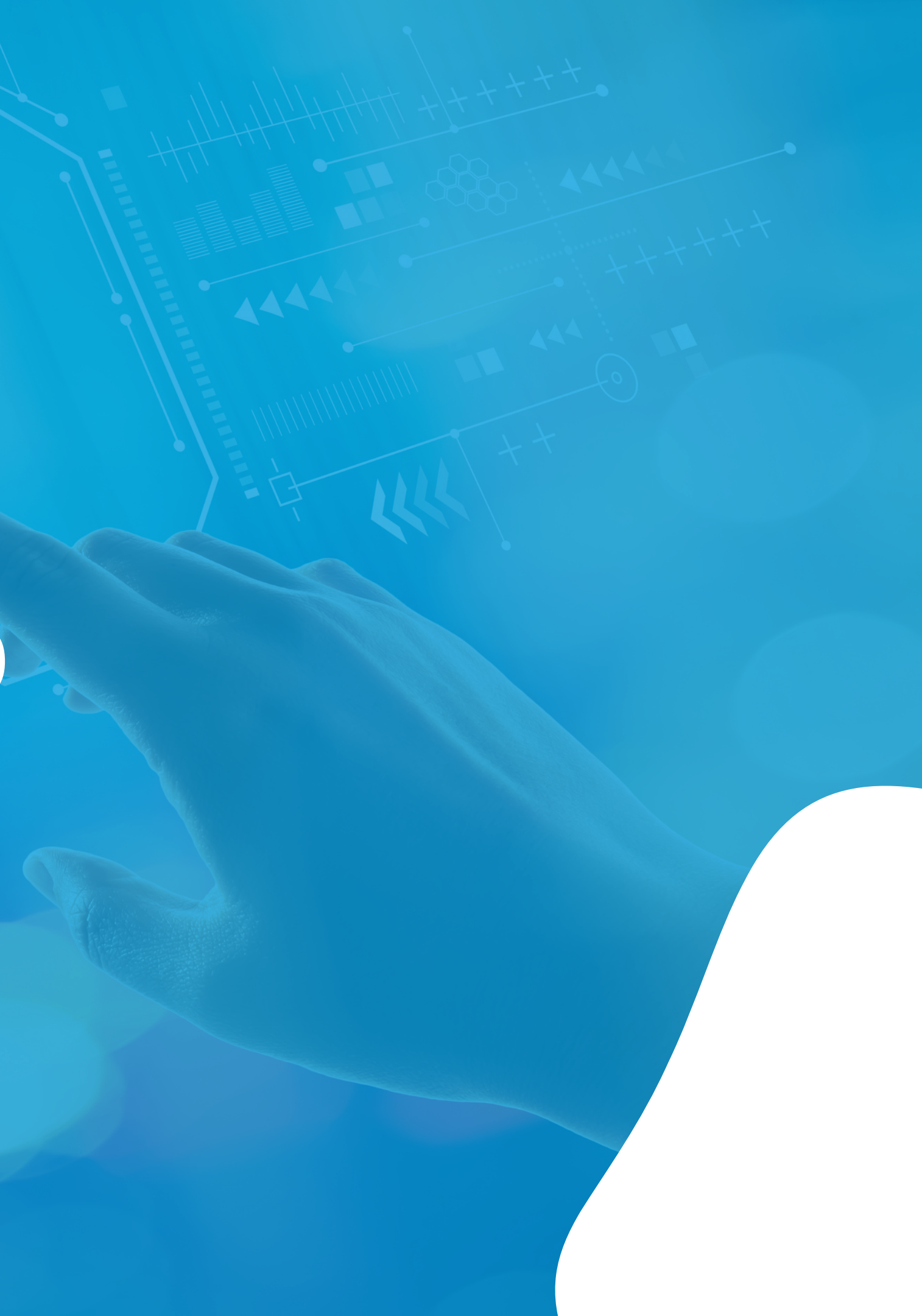

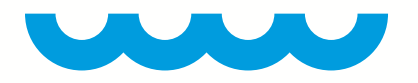

A oferta que está como Oferta em Destaque está representada pelo botão 'Comprar Agora'. Outras ofertas disponíveis para esse produto estão localizadas abaixo, com menor visibilidade e exigindo mais cliques do comprador para finalizar a compra.

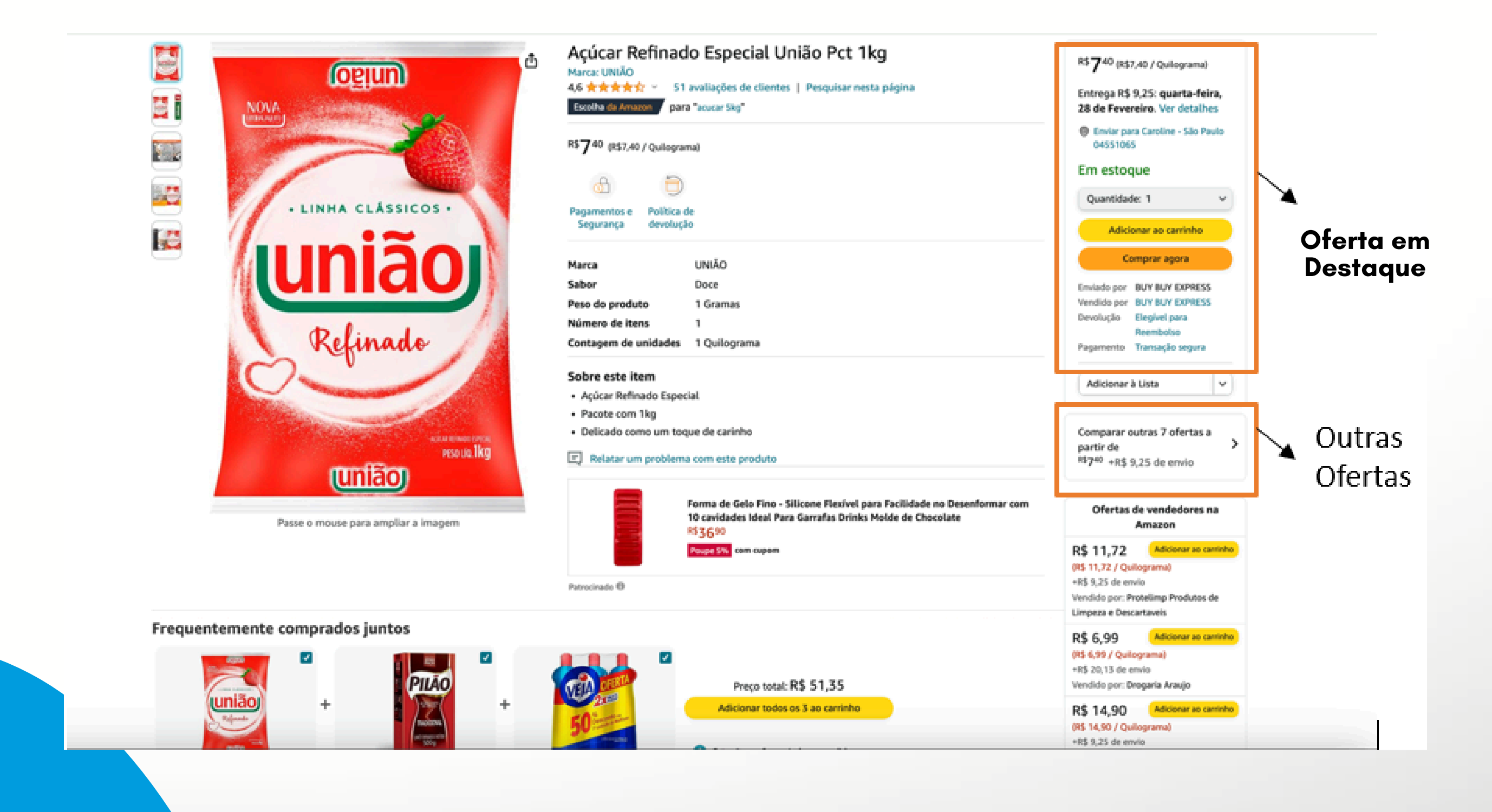

# CRIANDO A REGRA DE PRECIFICAÇÃO

shopping

### < CAMINHO PARA REALIZAR A PRECIFICAÇÃO/>

### **MEUS DADOS > ANÚNCIOS NA AMAZON > REGRA DE PRECIFICAÇÃO**

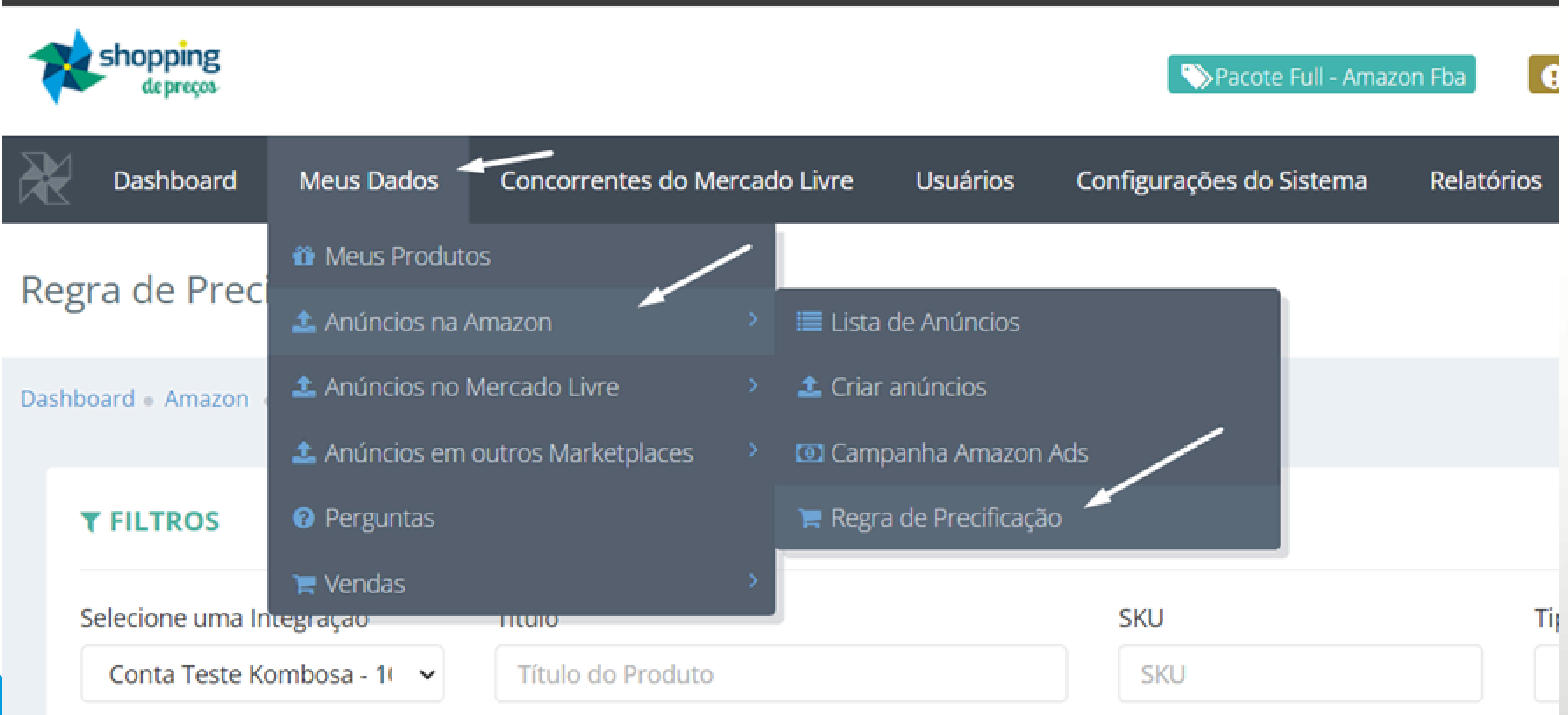

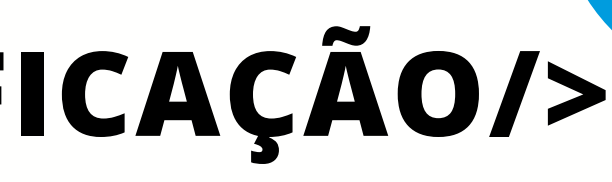

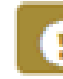

### < CAMINHO PARA REALIZAR A PRECIFICAÇÃO/>

Para criar a regra de precificação, selecione uma integração e clique em "criar nova regra".

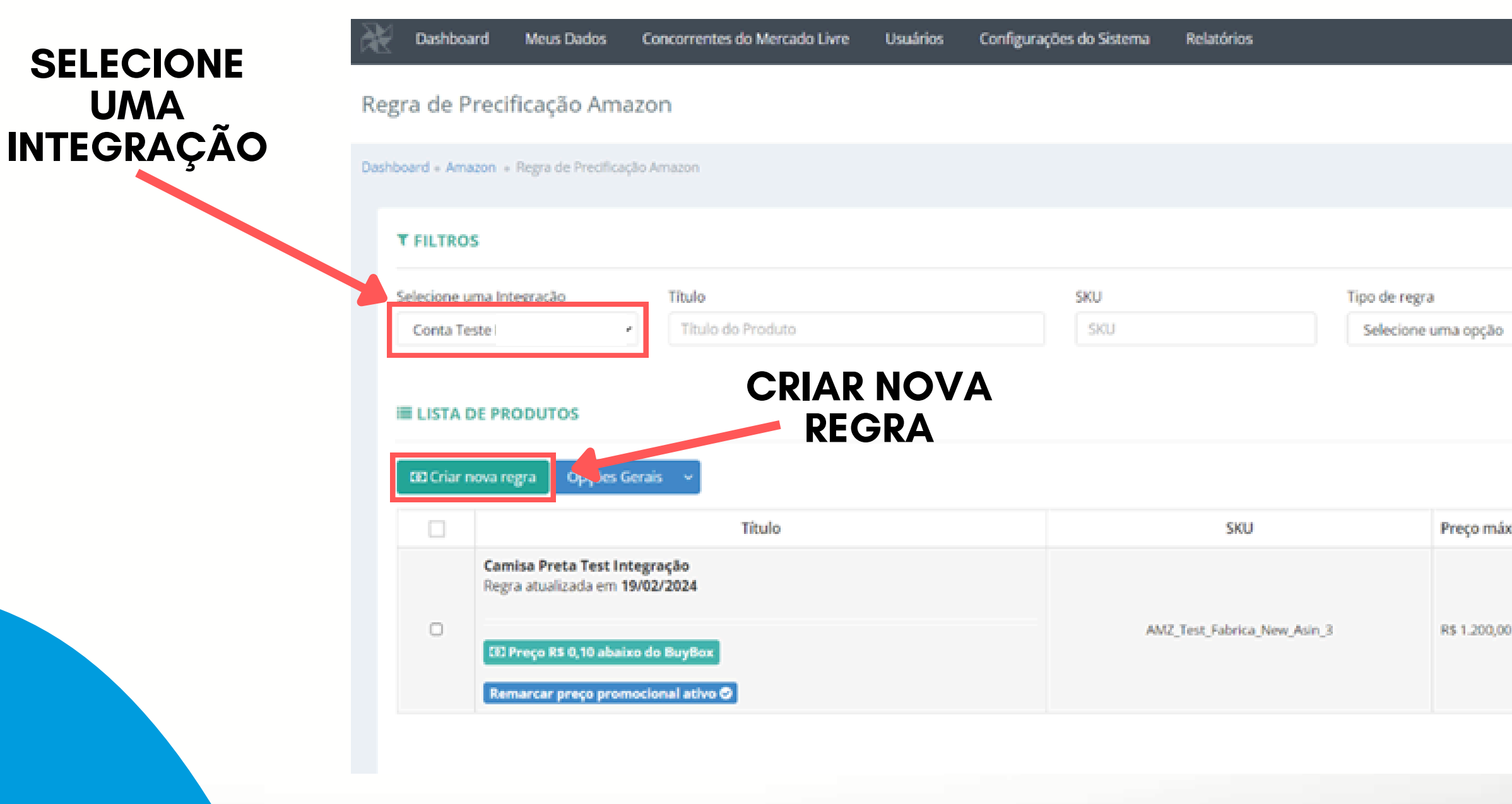

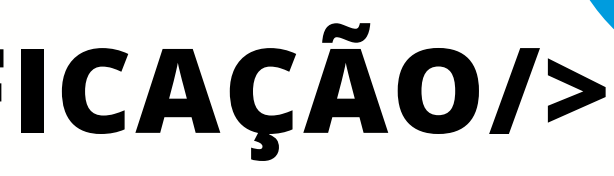

|      |              | ć                 | 3 |
|------|--------------|-------------------|---|
|      |              |                   |   |
|      |              |                   |   |
| ۲    | Buscar Q     |                   |   |
|      |              |                   |   |
|      |              | De 1 até 1 de 1 1 |   |
| ximo | Preço mínimo | Ações             |   |
| 0    | R\$ 1.189,00 | Opções 🗸          |   |
|      |              | De 1 até 1 de 1   |   |

## <CAMINHO PARA REALIZAR A PRECIFICAÇÃO/>

Agora, é só fazer sua regra de precificação. Lembrando que você pode marcar a opção de manter a remarcação de preços com promoção, isto é, a regra será aplicada mesmo com uma promoção ativa.

|                                                 | SKU                                                                                                    |                                                                                                    |                                                                                                    |                                                                                                    |                                                                                                    |                                                                                                    |
|-------------------------------------------------|----------------------------------------------------------------------------------------------------|----------------------------------------------------------------------------------------------------|----------------------------------------------------------------------------------------------------|----------------------------------------------------------------------------------------------------|----------------------------------------------------------------------------------------------------|----------------------------------------------------------------------------------------------------|
|                                                 | SKU do Produto                                                                                                |                                                                                                    |                                                                                                    |                                                                                                    |                                                                                                    |                                                                                                    |
| Integração                                      | Preço máximo                                                                                                  |                                                                                                    | Preço mínimo                                                                                                    |                                                                                                    |                                                                                                    |                                                                                                    |
| Kombosa - 11 👻                                  | R\$                                                                                                    |                                                                                                    | R\$                                                                                                    |                                                                                                    | 4                                                                                                    |                                                                                                    |
|                                                 | Tipo de regra                                                                                                 |                                                                                                    | Valor                                                                                                    |                                                                                                    |                                                                                                    |                                                                                                    |
|                                                 | Selecione uma opção                                                                                           | ~                                                                                                    | R\$                                                                                                    |                                                                                                    |                                                                                                    |                                                                                                    |
| PRODUTOS                                        | Deseja manter remarcação de preço com promoção? O que é isto?                                                 |                                                                                                    |                                                                                                    |                                                                                                    |                                                                                                    |                                                                                                    |
| a regra Opções Ge                               | ra                                                                                                    |                                                                                                    |                                                                                                    | _                                                                                                    | _                                                                                                    | De 1 até 1 de 1                                                                                                    |
|                                                 |                                                                                                    |                                                                                                    |                                                                                                    | Salva                                                                                                    | r Fechar                                                                                                    |                                                                                                    |
|                                                 | HIGHO                                                                                                    |                                                                                                    | SKU                                                                                                    | Preço maximo                                                                                                    | rieço minifio                                                                                                    | Ações                                                                                                    |
| misa Preta Test Integ<br>gra atualizada em 19/0 | ração<br>12/2024                                                                                              |                                                                                                    |                                                                                                    |                                                                                                    |                                                                                                    |                                                                                                    |
| -                                               |                                                                                                    |                                                                                                    | ant Cabrica New Join D                                                                                                    | 04.1.200.00                                                                                                    | 24 1 100 00                                                                                                    | Oracles and                                                                                                    |
| I Preço R\$ 0,10 abaixo e                       | io BuyBox                                                                                                    | AMZ_1                                                                                                    | AMZ_Test_Fabrica_New_Asin_3                                                                                                    |                                                                                                    | KS 1.189,00                                                                                                    | Opções 🔍                                                                                                    |
|                                                 |                                                                                                    |                                                                                                    |                                                                                                    |                                                                                                    |                                                                                                    |                                                                                                    |
|                                                 | Integração<br>Kombosa - 11 💉<br>RODUTOS<br>regra Opções Ge<br>misa Preta Test Integ<br>gra atualizada em 19/0 | Integração T   Kombosa - 1( ♥   Preço máximo   RS   Tipo de regra   Selecione uma opção   Pregra   Opções Gera | Integração       Freço máximo         R\$       Tipo de regra         Selecione uma opção       ✓         PRODUTOS       ✓         Deseja manter remarcação de preço com promoção?       Ø que         Integra       Opções Gera         Integra       Integração         Tipo da regra       Selecione uma opção         Integra       Opções Gera         Integra       Opções Gera         Integra       AMZ_T | Integração   Integração   Kombosa - 11 v   R\$   Preço máximo   R\$   Tipo de regra   Valor   Selecione uma opção   valor   Selecione uma opção   valor   Selecione uma opção   Autz_Test_Fabrica_New_Asin_3 | Integração Integração R  Preço máximo Preço mínimo R  R  Tipo de regra Valor Selecione uma opção ® Deseja manter remarcação de preço com promoção? <i>O que é isto</i> ?  Tregra Opções Gere Salva  Tuto Treço minimo National Salva AMZ_Test_Fabrica_New_Akin_3 R5 1.200,00 | Integração       R5         Integração       R5         Rombosa - 11 v       R5         R5       R5         Tipo de regra       Valor         Selecione uma opção       R5         volor       R5         Opções Ger       Sulvor         Integração       Preço Intactio         Integração       R5         Opções Ger       Sulvor         Integração       Preço Intactio         Integração       AMZ_Test_Fabrica_New_Asin_3       R5 1.200.00         R5 1.189.00       R5 1.189.00 |

# CRIANDO REGRA DE PRECIFICAÇÃO EM MASSA

-00

shopping

Na tela de Regra de Precificação, clique em "Opções Gerais" e depois em "Subir arquivo XLSX".

| lecione u | ma Integraçã | o Tít                 | ítulo             | S |
|-----------|--------------|-----------------------|-------------------|---|
| Conta Te  | ste Kombosa  | - 1003755 🗸           | Título do Produto |   |
| LISTA [   | DE PRODUT    | OS                    |                   |   |
| 🖲 Criar n | iova regra   | Opções Gerais 🗸       |                   |   |
|           |              | Excluir regras seleci | ionadas Título    |   |
|           | Camisa I     | 🏝 Subir arquivo XLSX  |                   |   |
|           | Regra atı    | Histórico de atualiza | ções              |   |
|           |              |                       |                   |   |

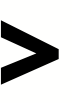

### No modal que será aberto, baixe o modelo padrão em XLSX, preencha corretamente a planilha e posteriormente realize o upload da planilha.

Upload de Arquivos - Regra de Precificação

Clique para selecionar em seu computador (Produtos)

Formatos aceitos: XLSX

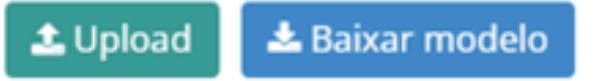

Arquivo selecionado: Modelo\_Regra\_de\_Precificação\_Amazon (1).xlsx × remover

| SKU       | Preço máximo | Preço mínimo | Tipo de regra    | Diferença |
|-----------|--------------|--------------|------------------|-----------|
| 00214201  | 899          | 699          | Preco R\$ abaixo | 10        |
| 002143254 | 350          | 250          | Preco % abaixo   | 5         |

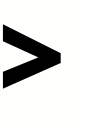

|                            | $\times$ |
|----------------------------|----------|
|                            |          |
|                            |          |
|                            |          |
|                            |          |
|                            |          |
|                            |          |
|                            |          |
|                            |          |
|                            |          |
| Remarcar preço promocional |          |
| Não                        |          |
| Sim                        |          |
|                            |          |
| Salvar                     | Fechar   |

# OBSERVAÇÕES

-00

shopping de preços

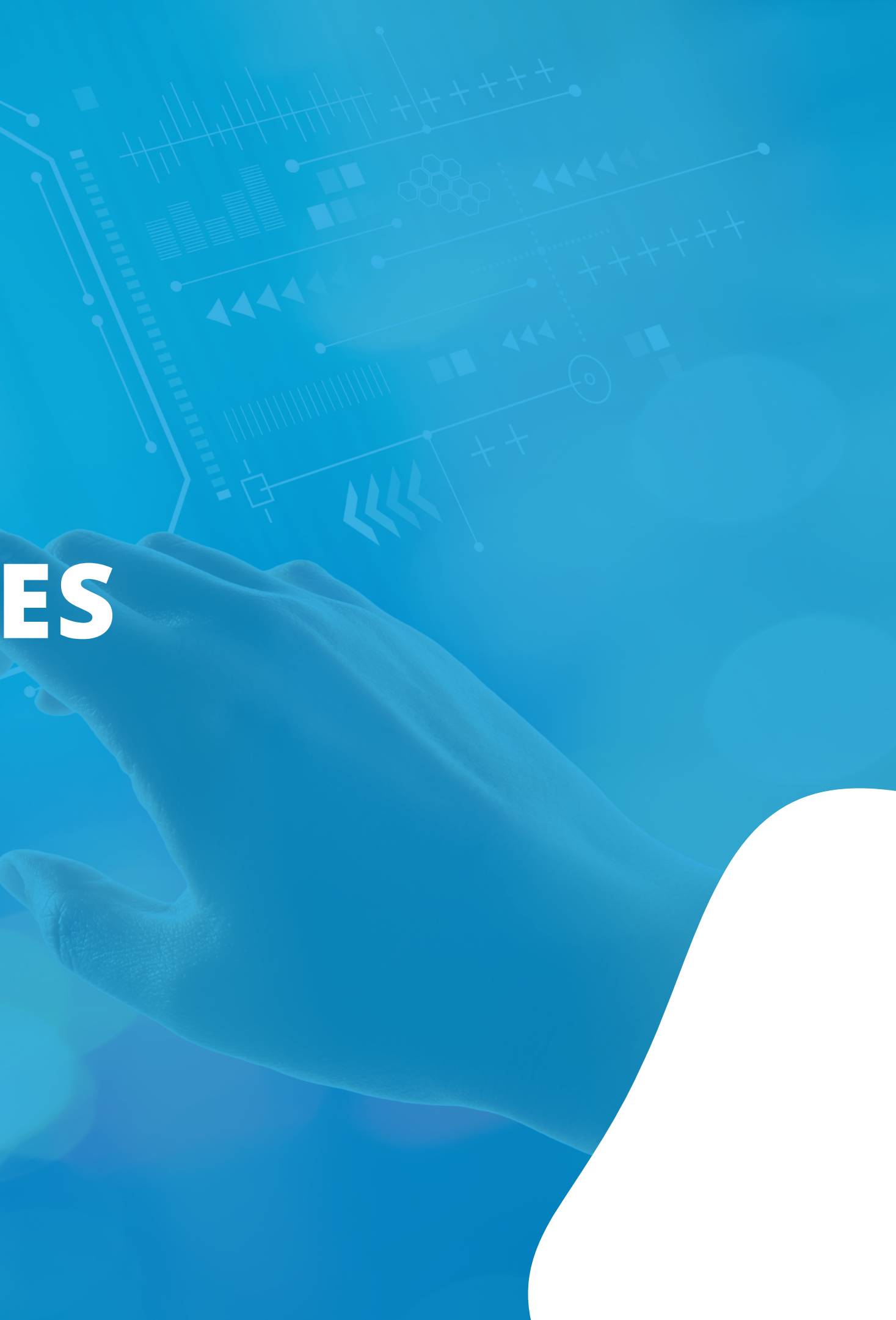

Na tela de Lista de Anúncios da Amazon, selecione a integração e clique em buscar.

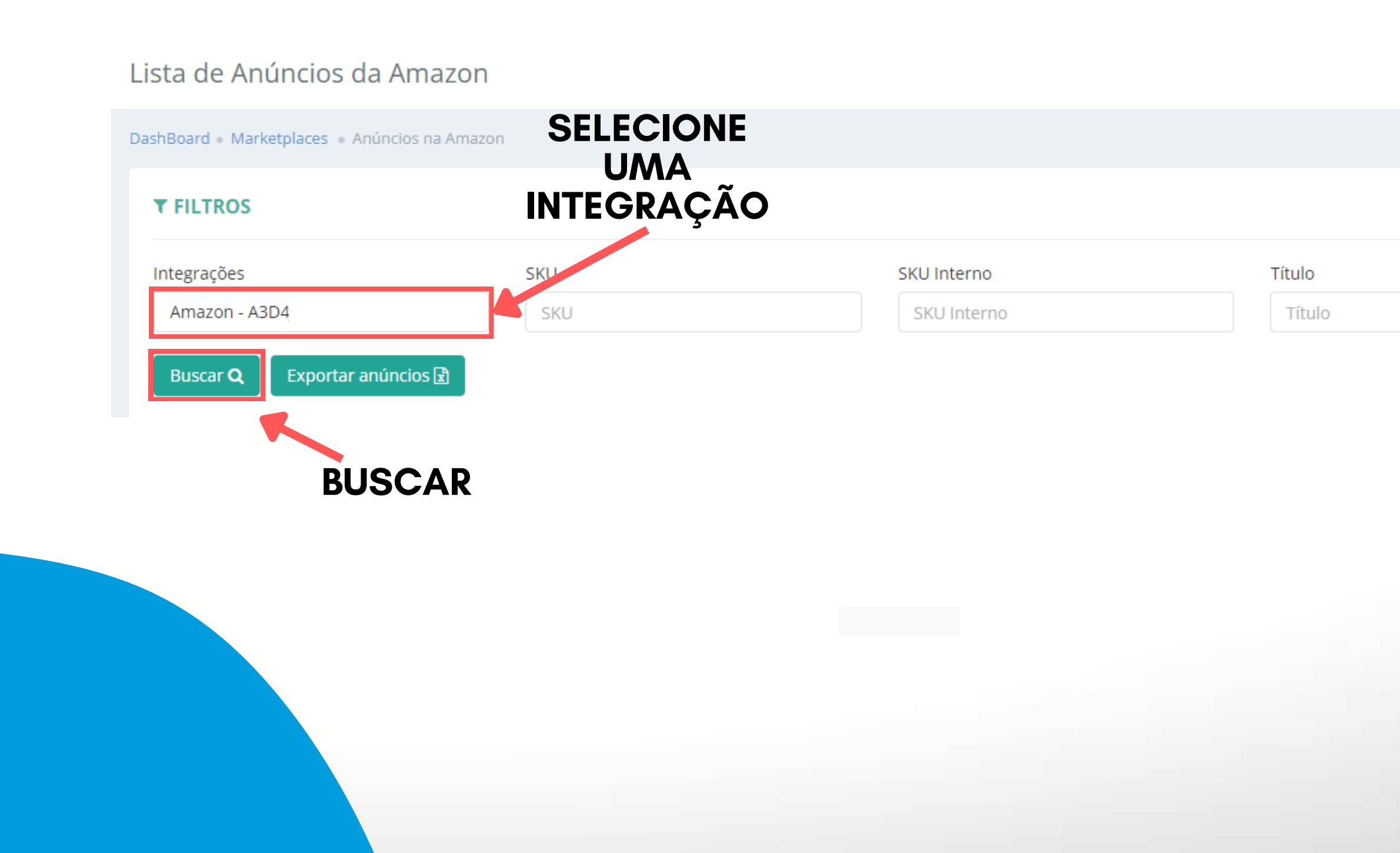

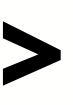

Outras Opções

Nenhuma opção

~

### Selecione o produto desejado e depois clique em Opções > Regra de Precificação.

| Opções Ge | rais 👻 Enviar | Anúncios 🗸                                                                                                    |
|-----------|---------------|----------------------------------------------------------------------------------------------------|
|           | Plataforma    | Produto                                                                                                    |
|           | a             | Integração ID: 100<br>SKU: AMZ_Test_Fab<br>SKU Interno: AMZ_<br>Ultima Atualização: 25/01/2024 13:22<br>Estoque ERP: 0 - Atualizado em 10/01/2023 12:34<br>Valor ERP: R\$ 1.200,00 - Atualizado em 12/01/2023 09:23<br>Valor Promoção ERP: R\$ 0,00 |

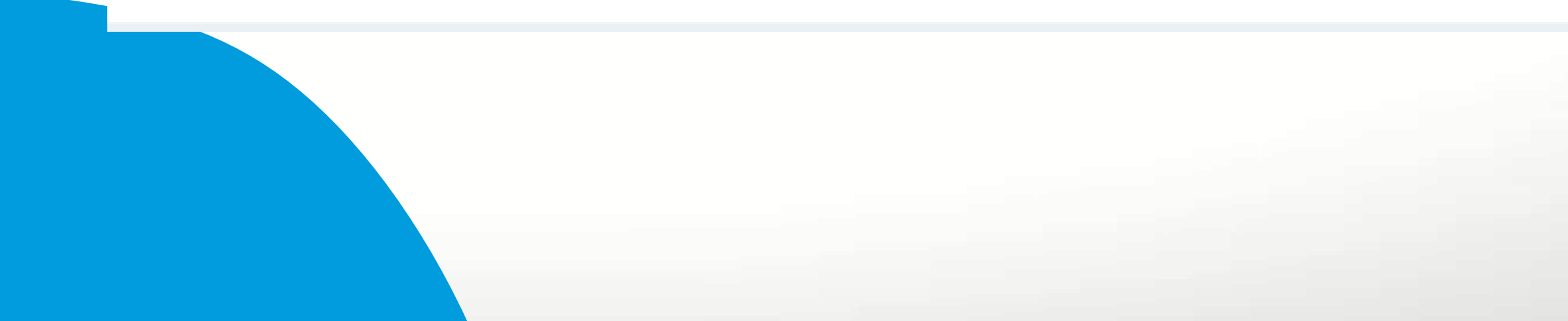

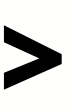

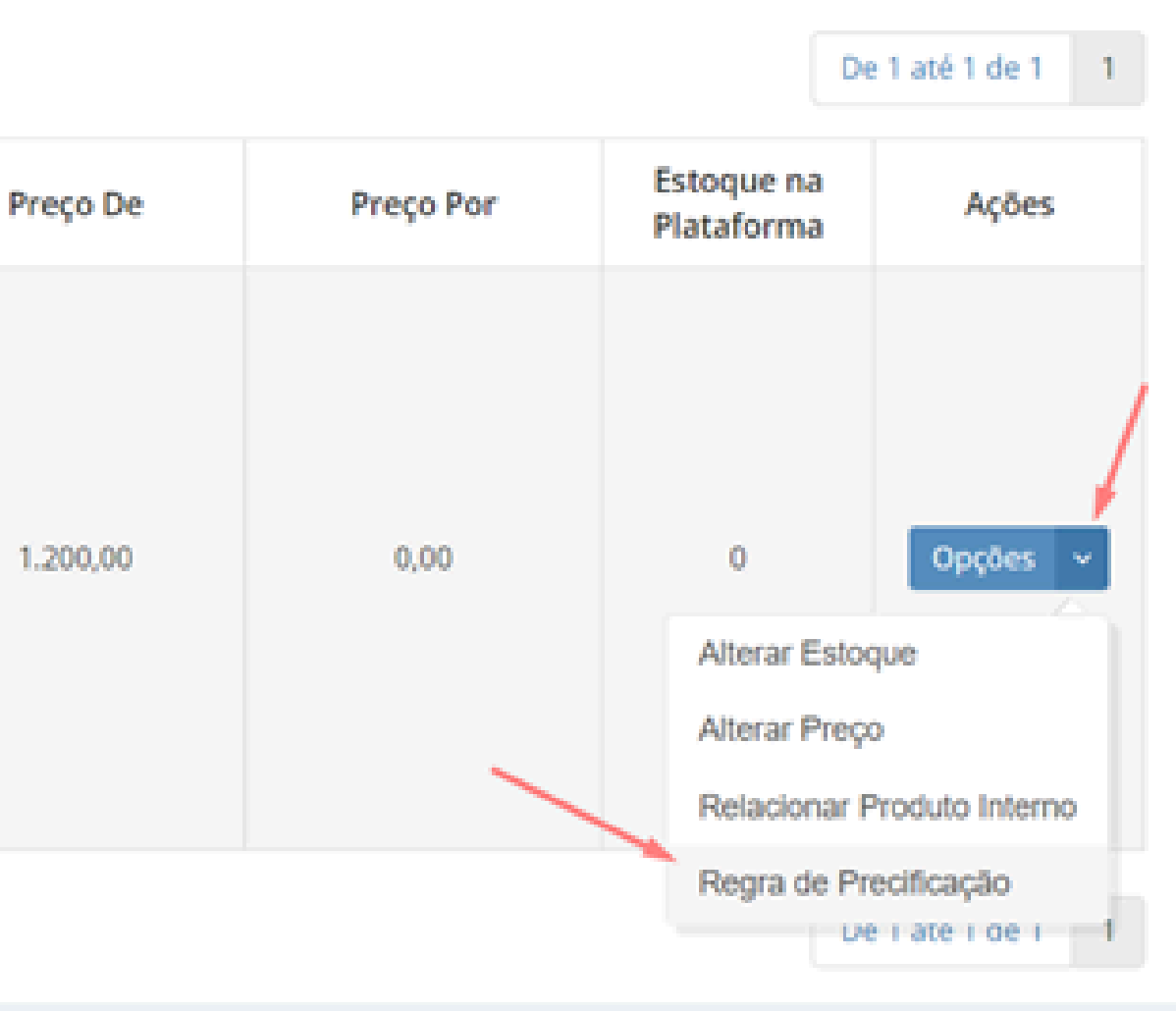

Na mesma tela, o seller também poderá filtrar quais de seus anúncios não estão na Oferta em Destaque. Os anúncios aparecerão com o seguinte aviso:

| ΥL | ISTA    | DE ANÚNCIO     | DS Contraction of the second second se |
|----|---------|----------------|----------------------------------------------------------------------------------------------------|
| or | oções ( | Gerais 🛨 🛛 Env | iar Anúncios 👻                                                                                                    |
|    |         | Plataforma     | Produto                                                                                                    |
|    |         | 2              | Integração ID: 10<br>SKU: AMZ_Test_AE<br>SKU Interno:<br>Ultima Atualização: 01/02/2024 16:41 🚱                                                                                                    |
|    |         | a              | <ul> <li>Seu anúncio não está entre as ofertas em destaque na Amazon ×</li> <li>Valor de oferta Buybox: R\$ 11,72</li> <li>Valor de envio:R\$ 7,81</li> <li>Como conseguir ofertas em destaque na Amazon?</li> </ul>                                                                                                    |
|    |         |                | GUIA PARA COLEIRA APOIO E GANCHO PARA M?OS EMBORRACHADO PET CAC                                                                                                    |

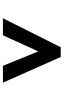

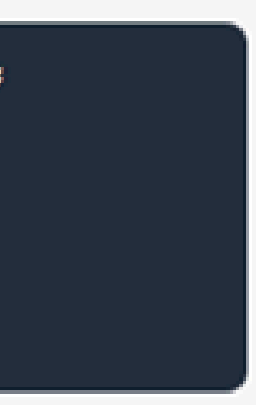

HORRO JACKI DESIGN VERMELHO

# VEJA UM EXEMPLO NA PRÁTICA

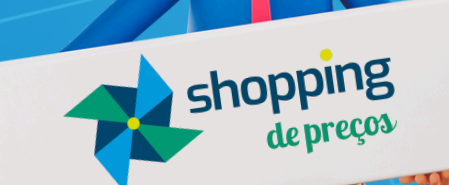

Ao criar uma regra para um SKU, é necessário entender que seu preço pode cair consideravelmente, porque o preço do anúncio agora será baseado em anúncios que estão na Oferta em Destaque.

O preço do anúncio será subtraído por um valor que o seller determinar no momento da criação da regra.

### **Exemplo:**

O anúncio possui um preço de R\$150,00 e o seller deseja criar uma regra de precificação. Os anúncios que estão na Oferta em Destaque estão vendendo esse mesmo produto por R\$145,00. O seller então cria uma regra de precificação com os seguintes dados: **SKU:** 12345KUOK Preço máximo: R\$150.00 Preço mínimo: R\$140.00 Tipo de regra: Preço R\$ abaixo da Buy Box Valor: 0.10

Preço novo será o resultado de **(Preço da Oferta em Destaque subtraído** pelo valor).

Ou seja: (145 - 0.10 = 144.90)

O valor a ser enviado para plataforma será de R\$144,90, pois segundo a regra, o seller definiu que seu anúncio fique 10 centavos abaixo do preço da Oferta em Destaque. Como a Oferta em Destaque está a R\$145,00, o sistema fará 145 – 0.10.

Assim, o preço do anúncio cairá de R\$150,00 para R\$144,90.

Por isso, é importante definir no momento da criação da regra o **valor de preço máximo e preço mínimo**, porque o sistema não enviará o preço para plataforma caso ele não esteja dentro do intervalo estabelecido pelo seller.

## > Pestaque subtraído

# HISTÓRICO DE ATUALIZAÇÕES

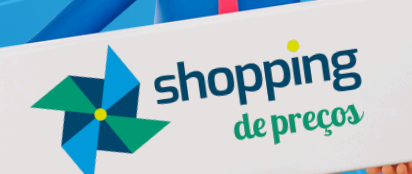

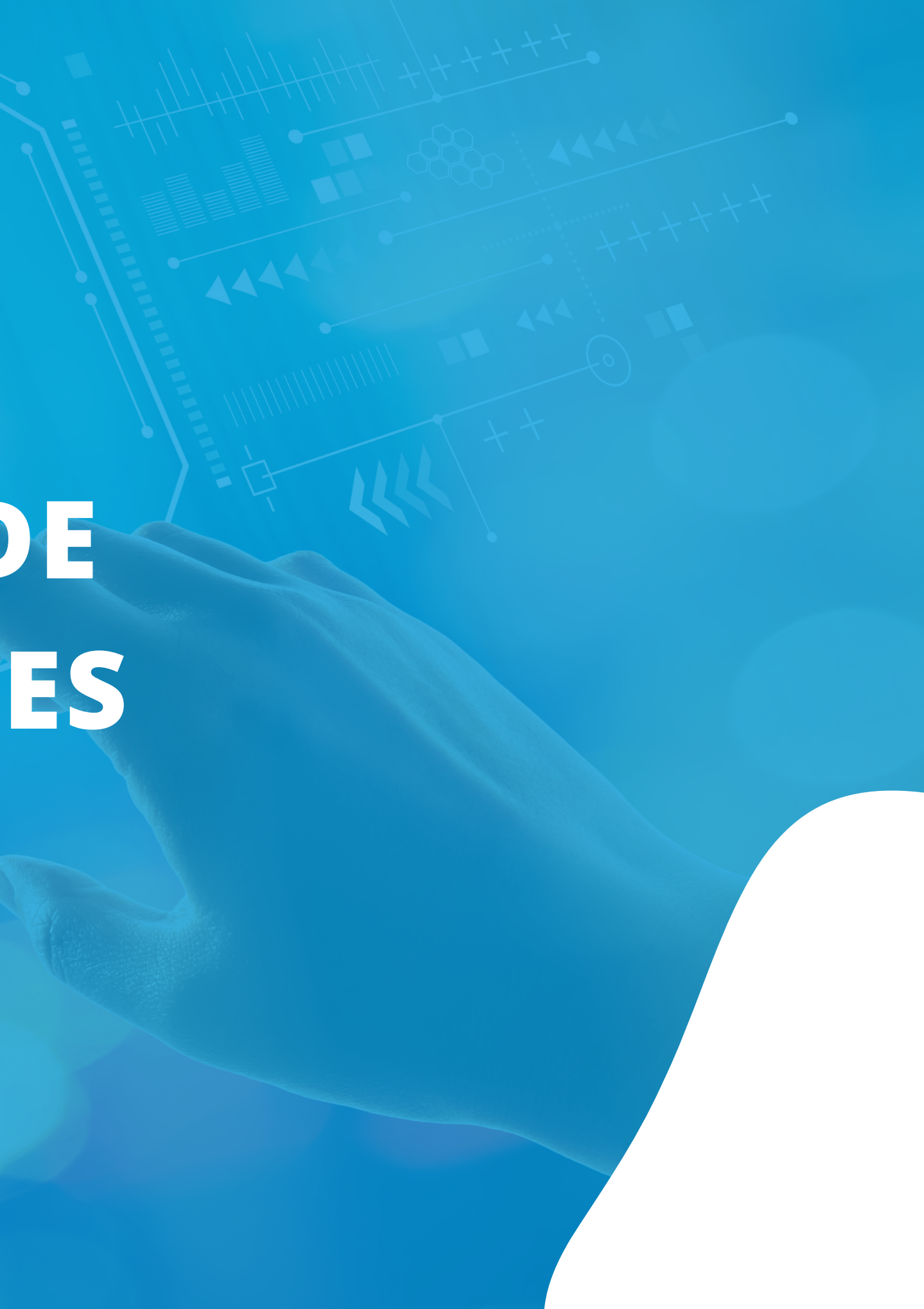

### **<CAMINHO PARA VISUALIZAR O HISTÓRICO DE ATUALIZAÇÕES/>**

**MEUS DADOS > ANÚNCIOS NA AMAZON > REGRA DE PRECIFICAÇÃO** 

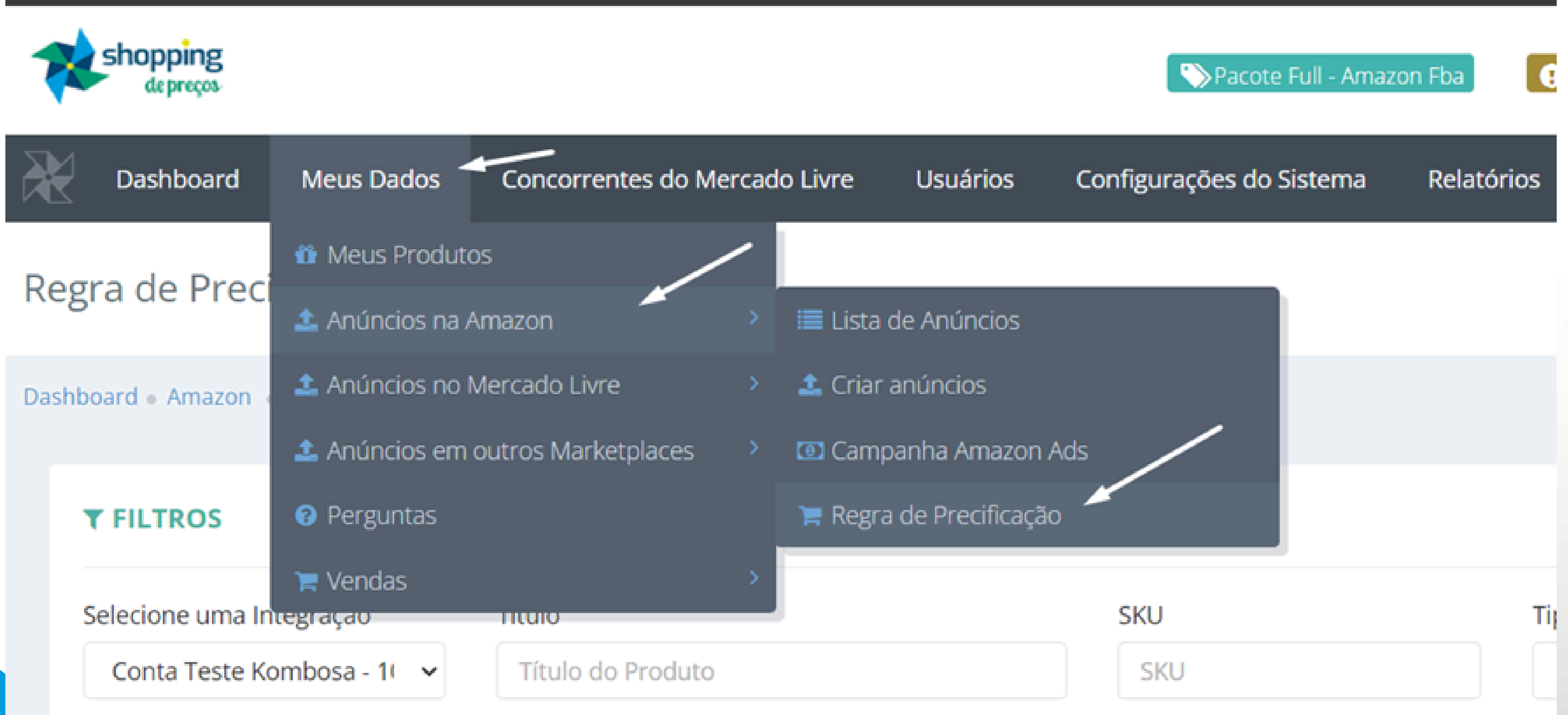

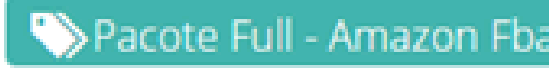

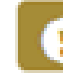

### **<CAMINHO PARA VISUALIZAR O HISTÓRICO DE ATUALIZAÇÕES/>**

CLIQUE EM OPÇÕES GERAIS > HISTÓRICO DE ATUALIZAÇÕES

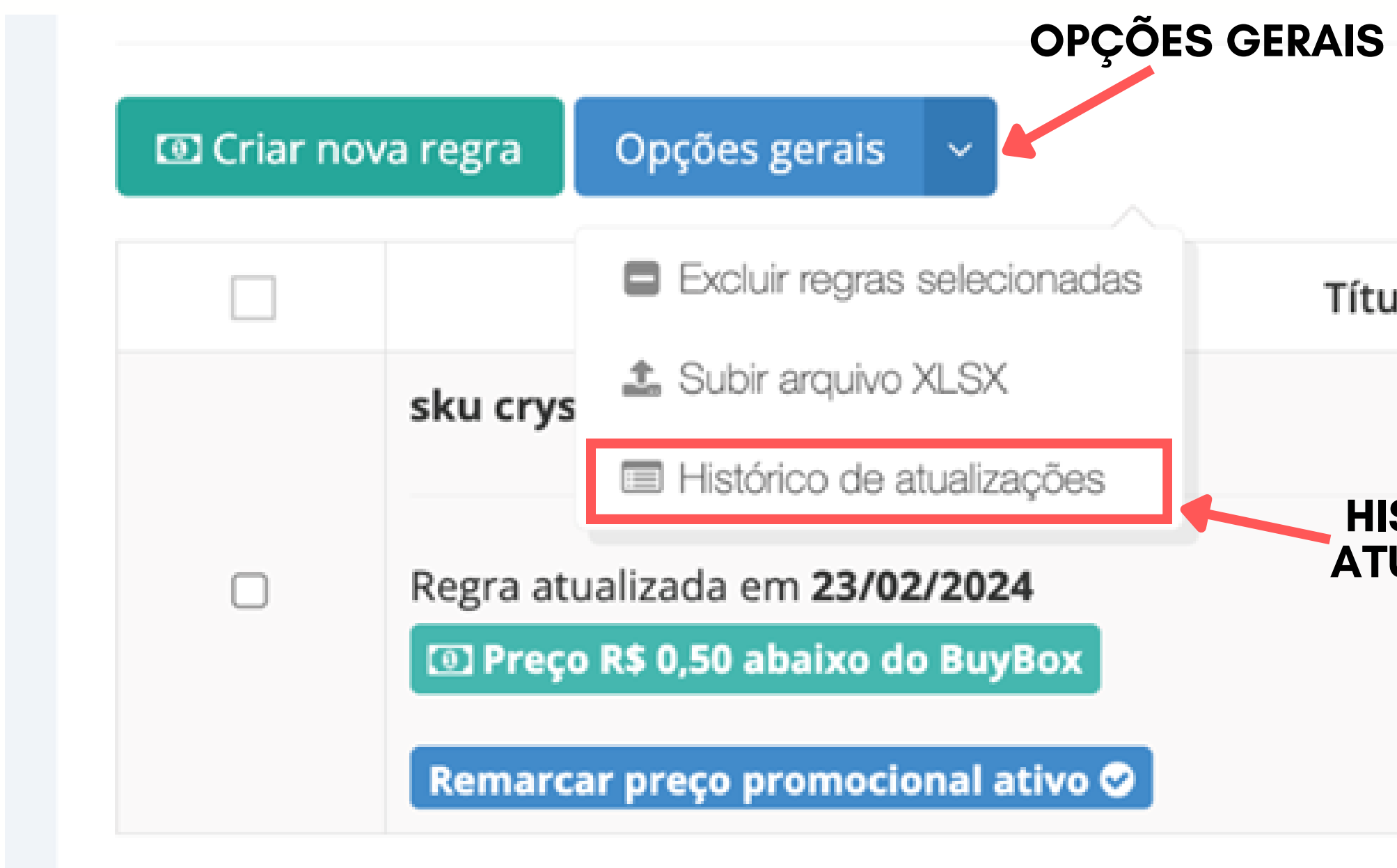

Título

### **HISTÓRICO DE** ATUALIZAÇÕES

### <HISTÓRICO DE REGRA DE PRECIFICAÇÃO AMAZON/>

REALIZE OS FILTROS SELECIONANDO A INTEGRAÇÃO DESEJADA, SKU INTERNO, TIPO DE REGRA E O PERÍODO DE ATUALIZAÇÕES E CLIQUE EM BUSCAR.

Histórico de Regra de Precificação Amazon

| ashboard • Amazon • Histórico |                            |                         |                     |              |              |               |
|-------------------------------|----------------------------|-------------------------|---------------------|--------------|--------------|---------------|
| ▼ FILTROS                     |                            |                         |                     |              |              |               |
| Selecione uma Integração      | SKU interno                | Tipo de regra           | Período             |              |              |               |
| Amazon SP-API - OpsTeam 🗸     | Digite o sku para pesquisa | Selecione uma opção 🔹 🗸 | Selecione uma opção | ~            |              |               |
| Buscar Q Limpar campos 📾      |                            |                         |                     |              |              |               |
| Histórico                     |                            |                         |                     | Preço máximo | Preço mínimo | Tipo de regra |

### OBS: ALGUMAS ATUALIZAÇÕES PODEM DEMORAR DADO O PROCESSAMENTO DE DADOS NA AMAZON.